# Configuración del Acceso a la Consola APP para Cisco IOx

### Contenido

Introducción Prerequisites Requirements Componentes Utilizados Configurar Verificación Troubleshoot

## Introducción

Este documento describe cómo configurar el acceso a la consola APP para Cisco IOx. Para tener acceso sin contraseña al SO invitado (GOS), es necesario configurar el acceso a la consola de aplicaciones para las claves que ya se proporcionan en Cisco IOx Local Manager.

# Prerequisites

#### Requirements

Cisco recomienda que tenga conocimiento sobre estos temas:

- Es necesario instalar IOx; <u>http://www.cisco.com/c/en/us/td/docs/routers/access/800/829/software/configuration/guide/IR8</u> <u>00config/guest-os.html</u>
- APP instalado;
   http://www.cisco.com/c/en/us/td/docs/routers/access/800/software/guides/iox/fogdirector/reference-guide/1-2-0/fog\_director\_ref\_guide/apps\_page.html#78926

#### **Componentes Utilizados**

La información que contiene este documento se basa en las siguientes versiones de software y hardware.

- Administrador local IOx
- PC cliente Windown
- putty.exe
- puttygen.exe

The information in this document was created from the devices in a specific lab environment. All of the devices used in this document started with a cleared (default) configuration. If your network is live, make sure that you understand the potential impact of any command.

## Configurar

1. En la página Admin del administrador de la APP, haga clic en Manage.

| Cisco System<br>Cisco Cisco IOx Local | s<br>Manager |              |                |                    |             |                                                   | Hellovadmin   Log Out   About |
|---------------------------------------|--------------|--------------|----------------|--------------------|-------------|---------------------------------------------------|-------------------------------|
| Applications Cartric                  | iges s       | ystem Info S | System Setting | Middleware Service |             |                                                   |                               |
| Id                                    | Туре         | Name         |                | Status             | Actions     | Description                                       | Version                       |
| nettest_1463129486110                 | paas         | nettest      |                | RUNNING            | stop manage | to address different ports used by different apps | 1                             |
|                                       |              |              |                |                    |             |                                                   |                               |
|                                       |              |              |                |                    |             |                                                   |                               |
| Add/Danlay   Defrach                  |              |              |                |                    |             |                                                   |                               |

2. Haga clic en Tab App-info.

| App:define App-Config App-DataDir Lgs     Application   D: nettes:   Building Required: nettes:     andige Required: python 2.7     Version: 1   Uthor: Osc Systems   billic: Disk:   Cost Systems   billic: Network information   interface-name:   excription:   to address different ports used by different apps   becription:   to address different ports used by different apps   billic:   coslob Access     sh p-(SSH_PORT) - inettes:                                                                                                    | ications Cartridges | System Info System Setting Middleware Service nettest_146               | 3129486110      |                     |  |
|----------------------------------------------------------------------------------------------------|---------------------|-------------------------------------------------------------------------|-----------------|---------------------|--|
| Application       Requested Resource         b:       netted:       150 kB         ame:       netted:       150 kB         artidge Required:       • python 2.7       2 MB         artidge Required:       • python 2.7       16k:       2 MB         artidge Required:       • python 2.7       16k:       2 MB         artidge Required:       • python 2.7       16k:       2 MB         artidge Required:       0.500 Systems       16k:       2 MB         athor:       0.500 Systems       6th0       16k:       2 MB         pythold:       0.04 %       Memory:       20500 KB         policit service:       NA       0.02 %       Memory:       20500 KB         masole Access       sab-pc(SSH_PORT)-1 netted_1463129486110.pm       11197704 bytes       1197704 bytes                                                                                                    | sources App-Info    | App-Config App-DataDir Logs                                             |                 |                     |  |
| Application Information       Requested Resource         i:       netted_1463129486110       Gu::       150 MB         ame:       netted       150 MB       Profile:       Custom         artidge Required:       • pythen 2.7       Dak:       2 MB         artion:       1       Occ:       0.00 MB         athor Inhi:       http://www.cisco.com       Dak:       2 MB         pythen2:       • pythen2.7       Dak:       0.00 MB         pitotain type:       Das:       0.00 MB       0.00 MB         pitotain type:       Das:       0.00 MB       0.00 MB         polication type:       Das:       0.00 MB       0.00 MB         polication type:       Das:       0.00 MB       0.00 MB         polication type:       Das:       0.00 MB       0.00 MB         polication type:       Das:       0.00 MB       0.00 MB         pitotain type:       Das:       0.00 MB       0.00 MB         pitotain type:       Das:       0.00 MB       0.00 MB         pitotain type:       Das:       0.00 MB       0.00 MB         pitotain type:       Das:       0.00 MB       0.00 MB         pitotain type:       Das:       0.00 MB                                                                                                    |                     |                                                                         |                 |                     |  |
| bit         netted: 1493129486110         Guu:         150 Gpu-units           tata:         RUNNING         Profile:         Custom           attdge Required:         • python 2.7         Disk:         2 M8           ersion:         1         Network information           uthor:         Gisco Systems         Disk:         2 M8           pilcidion type:         pas         Resource Usage           cosk/it service:         NA         Disk:         0.04 %;           nonole Access         sh p. (SSH_PORT) - 1 netted_1463129486110.pem         Disk:         0.02 M8                                                                                                    |                     | Application information                                                 |                 | Requested Resource  |  |
| table:     RUNNNG     Memory:     150 MB       ame:     nettest     Custom       artidge Required:     • python 2.7     Disk:     2 MB       ersion:     1     Network information       utbor Ink:     http://www.cisco.com     etho       optication type:     paas     etho       obdits service:     NA     Disk:     0.04 %       Network information     Disk:     0.04 %       Network:     0.04 %     Disk:     0.02 MB       Network:     11197704 bytes                                                                                                    | ):                  | nettest_1463129486110                                                   | Cpu:            | 150 cpu-units       |  |
| ame:     nettest     profile:     custom       attidge Required:     • prython 2.7     Disk:     2 MB       ersion:     1     Disk:     2 MB       uthor     Disk:     2 MB       uthor Ink:     http://www.cisc.com     Interface-name:     etho       plickation type:     pasis     Custom     Custom       scription:     to address different ports used by different apps     Disk:     0.04 %p       Nemory:     20500 KB     Disk:     0.02 MB       Network:     11197704 bytes                                                                                                    | tate:               | RUNNING                                                                 | Memory:         | 150 MB              |  |
| attdge Required:     • python 2.7       ersion:     1       uthor:     Osco Systems       thtbr://www.ciso.com     interface-name:       pplication type:     pas       escription:     to address different ports used by different apps       oolkit service:     NA         Cpu:     0.04 %       Network:     11197704 bytes   nonole Access       sh-p (75H-PORT) - i netted_1463129486110.pem                                                                                                    | ame:                | nettest                                                                 | Profile:        | custom              |  |
| Network information       athor:     Gisco Systems       athor:     http://www.cisco.com       pplication type:     pas       complex:     to address different ports used by different apps       policities envice:     NA         Network information       interface-name:     eth0         Resource Usage       Cpu:     0.04 %       Memory:     20500 KB       Memory:     20500 KB       Network:     11197704 bytes                                                                                                    | artidge Required:   | <ul> <li>python 2.7</li> </ul>                                          | Disk:           | 2 MB                |  |
| thor: Cisco Systems Cisco Cisco Systems third Cisco Systems third Cisco Systems third Cisco Systems third Cisco Systems Cisco Cisco | rsion:              | 1                                                                       |                 | Network information |  |
| Ntp://www.cisco.com     Resource Usage       pplication type:     paas       cscription:     to address different ports used by different apps       oolkit service:     0.44 %       App Access     0.02 MB       onsole Access     ssh-p (SSH_PORT) - i nettest_1463129486110.pem                                                                                                    | uthor:              | Cisco Systems                                                           | interface-name: | eth0                |  |
| App     Access     Resource Usage       onsole Access     0.04 %     0.04 %       onsole Access     0.02 MB                                                                                                    | uthor link:         | http://www.cisco.com                                                    |                 |                     |  |
| exciption: to address different ports used by different apps<br>oolkit service: NA<br>App Access ash -p (SSH_PORT) - 1 netted_1463129486110.pem<br>approvide 192.0.2.1                                                                                                    | oplication type:    | paas                                                                    |                 | Resource Usage      |  |
| App         Access         Memory:         20500 KB           onsole Access         Disk:         0.02 MB           onsole Access         Network:         11197704 bytes                                                                                                    | escription:         | to address different norts used by different apps                       | Cpu:            | 0.04 %              |  |
| App Access         Disk:         0.02 MB           onsole Access         Network:         11197704 bytes                                                                                                    | oolkit service:     | NA                                                                      | Memory:         | 20500 KB            |  |
| App Access         11197704 bytes           onsole Access         ssh -p (SSH_PORT) - I netted_1463129486110.pem           opconsole@ 192.0.2.1         192.0.2.1                                                                                                    |                     |                                                                         | Disk:           | 0.02 MB             |  |
| App Access<br>ansole Access approved by a 2 1                                                                                                    |                     |                                                                         | Network:        | 11197704 bytes      |  |
| nsole Access ssh -p \SSH_PORT\ -i nettet1463129486110.pem<br>appconsole@ 182.0.2.1                                                                                                    |                     | App Access                                                              |                 |                     |  |
|                                                                                                    | onsole Access       | ssh -p {SSH_PORT} -i nettest_1463129486110.pem<br>appconsole@ 192.0.2.1 |                 |                     |  |

3. Haga clic en el archivo .pem para mostrar la clave pvt en el navegador.

| Applications Carbridges System<br>Resources Application App-Con | i Info System Setting Middleware See<br>Rig App-DataDir Logs  | BEGIN RSA PRIVATH<br>MIIC:QIBAAKBgOppPhuB<br>nzDaQoydq5bz1qD6swK0M<br>Qp+8Uakv6ys5hvBIZZ/9G                                   | KEY<br>E3MDTIGAIRyUprxRv/IaPm7iuvEcI<br>yuvU6PMVPffnNeebrN/3Z5g4MBmg<br>d7XG1y1OM04DUWffAmMtcMj6UEV                                                               | ki@pxedE/Csz2<br>kPgv4rBME12wF<br>kY4fjgTDAQAB                                    | Helbadmin   Log Out   Abo |
|-----------------------------------------------------------------|---------------------------------------------------------------|----------------------------------------------------------------------------------------------------|----------------------------------------------------------------------------------------------------|-----------------------------------------------------------------------------------|---------------------------|
|                                                                 | Application information                                       | AogABgK+eWZrAPZ2hSdJIS<br>errLWWfBh17JoT0xhjJyG<br>YMXsoDUC5jzHV2XkZVRYIN<br>a0IWQSyovHc+6nT426FvIn<br>xYpZ1jgLAkEA7xX4z0e443 | cCiR87BydAZjJ+YTSeChNLifvOTEb<br>dwo7V3teV4Bh0EDyDbOeQk9ux/AqU<br>19f0I/YEXxw+7HSO6mo3Hq/CkCQD0<br>g/SkR0YP9o+r5GKQh3VGtXR06cw0U<br>g3tXPhogXjziP+kvgiSbIogYL29kh | k2vthcFv8/Zlq<br>syIOr8oW6WAbe<br>6LHNK9pHRdOtq<br>yOTWHf8T6yfqL<br>aTMFfFanrJGJO |                           |
| ID:                                                             | nettest_1463129486110                                         | FpWj5tumaaQpVTMpHmhsxU                                                                                                    | BZW41G4tQNxwJBAPhzuLSUF9ENRqq                                                                                                    | ThviPFYkmUs77<br>Oewt2fm0COB7C                                                    |                           |
| State:                                                          | RUNNING                                                       | xPBmWfNpd9uAvVcf4N904c                                                                                                    | 7FHTQ+J9sYatK1HGkjuA50fmKAA63                                                                                                    | kMuJRAGg3Jto/                                                                     |                           |
| Cartidge Required:                                              | python 2.7                                                    | jUKh++Tzm6LaqKgBgTuPD<br>END RSA PRIVATE }                                                                                    | olcuriarnwjuzvszionjrykpogou<br>vzjBx0yqmfCdGUOueTmYqs<br>EY                                                                                                    | K+01DD01Bek0d                                                                     |                           |
| Version:                                                        | 1                                                             |                                                                                                    |                                                                                                    |                                                                                   |                           |
| Author:                                                         | Cisco Systems                                                 |                                                                                                    |                                                                                                    | OK                                                                                |                           |
| Author link:                                                    | http://www.cisco.com                                          |                                                                                                    | Deep                                                                                                    |                                                                                   |                           |
| Application type:                                               | paas                                                          |                                                                                                    | Resc                                                                                                    | ource Usage                                                                       |                           |
| Description:                                                    | to address different ports used by different                  | it apps                                                                                                    |                                                                                                    | 0.04 %                                                                            |                           |
| Toolkit service:                                                | NA                                                            | Memory:                                                                                                    |                                                                                                    | 20500 KB                                                                          |                           |
|                                                                 |                                                               | Mahuarin                                                                                                    |                                                                                                    | 11107704 huter                                                                    |                           |
|                                                                 | Ann Access                                                    | NEWOR.                                                                                                    |                                                                                                    | 11197704 bytes                                                                    |                           |
| Console Access                                                  | ssh -p (SSH_PORT) -I nettest_146312/<br>appconsole@ 192.0.2.1 | 486110.pem                                                                                                    |                                                                                                    |                                                                                   |                           |
| Refresh                                                         |                                                               |                                                                                                    |                                                                                                    |                                                                                   |                           |

4. Copie el contenido de la clave pvt y guárdelo en el escritorio del equipo cliente como archivo txt.

5. Ejecute el archivo **puttygen.exe** e importe la clave que acaba de descargar, navegue hasta **Conversiones** e **Importar**.

| PuTTY Key Generator                           | and the second second second second second second second second second second second second second second second | x     |
|-----------------------------------------------|----------------------------------------------------------------------------------------------------|-------|
| File Key<br>Key<br>No key.                    |                                                                                                    |       |
| Actions<br>Generate a public/private key pair | Generat                                                                                                    | •     |
| Load an existing private key file             | Load                                                                                                    |       |
| Save the generated key                        | Save public key Save private                                                                                     | e key |
| Parameters                                    |                                                                                                    |       |
| Type of key to generate:<br>SSH-1 (RSA)       | SSH-2 DSA                                                                                                    |       |
| Number of bits in a generated key:            | 2048                                                                                                    |       |

Una vez que se importa el archivo, deberá guardar la clave privada, con la extensión .ppk.

| e Key Conversi                                                                       | ons Help                                                                                |                                                                                                    |  |  |  |  |
|--------------------------------------------------------------------------------------|-----------------------------------------------------------------------------------------|----------------------------------------------------------------------------------------------------|--|--|--|--|
| Key                                                                                  |                                                                                         |                                                                                                    |  |  |  |  |
| Public key for pasting                                                               | s file:                                                                                 |                                                                                                    |  |  |  |  |
| ssh-rsa<br>AAAAB3NzaC1yc2E<br>vEc1kHMpxedE/Cs<br>BmqkFQv4rBME12v<br>+8Uakv6ys5hvBIZ2 | AAAADAQABAAAAgQDppPhuE<br>z2nzDaQcydq5bzlqD6swHXWsy<br>vFQp<br>//9Gzd7XGlylOWD4pUTWfRam | AAADAQABAAAAgQDppPhuERE3MDTIGAiRyUprxRv/laPm7iu<br>AnzDaQcydq5bzlqD6swHXWsyuvU6PVMVPffnNsebrN/3ZSgqN<br>Qp<br>9Gzd7XGlylOWD4pUTWfRamNrQWjCMEvzkJY4fjQ== |  |  |  |  |
| Key fingerprint:                                                                     | ssh-rsa 1024 12:62:6e.fa:5f:1                                                           | 1:ca:6d:5d:26:af:22:cc:91:54:9b                                                                                                    |  |  |  |  |
| Key comment:                                                                         | imported-openssh-key                                                                    |                                                                                                    |  |  |  |  |
| Key passphrase:                                                                      |                                                                                         |                                                                                                    |  |  |  |  |
| Confirm passphrase:                                                                  |                                                                                         |                                                                                                    |  |  |  |  |
| Actions                                                                              |                                                                                         |                                                                                                    |  |  |  |  |
| Generate a public/pr                                                                 | ivate key pair                                                                          | Generate                                                                                                    |  |  |  |  |
| Load an existing priv                                                                | ate key file                                                                            | Load                                                                                                    |  |  |  |  |
| Save the generated                                                                   | key Sav                                                                                 | ve public key Save private key                                                                                                    |  |  |  |  |
| Parameters                                                                           |                                                                                         |                                                                                                    |  |  |  |  |
| Type of key to gener<br>SSH-1 (RSA)                                                  | ate:                                                                                    | SSH-2 DSA                                                                                                    |  |  |  |  |
|                                                                                      |                                                                                         |                                                                                                    |  |  |  |  |

Abra **putty.exe** ahora para establecer la conexión. Deberá presentar la clave privada **putty.exe** que se acaba de generar.

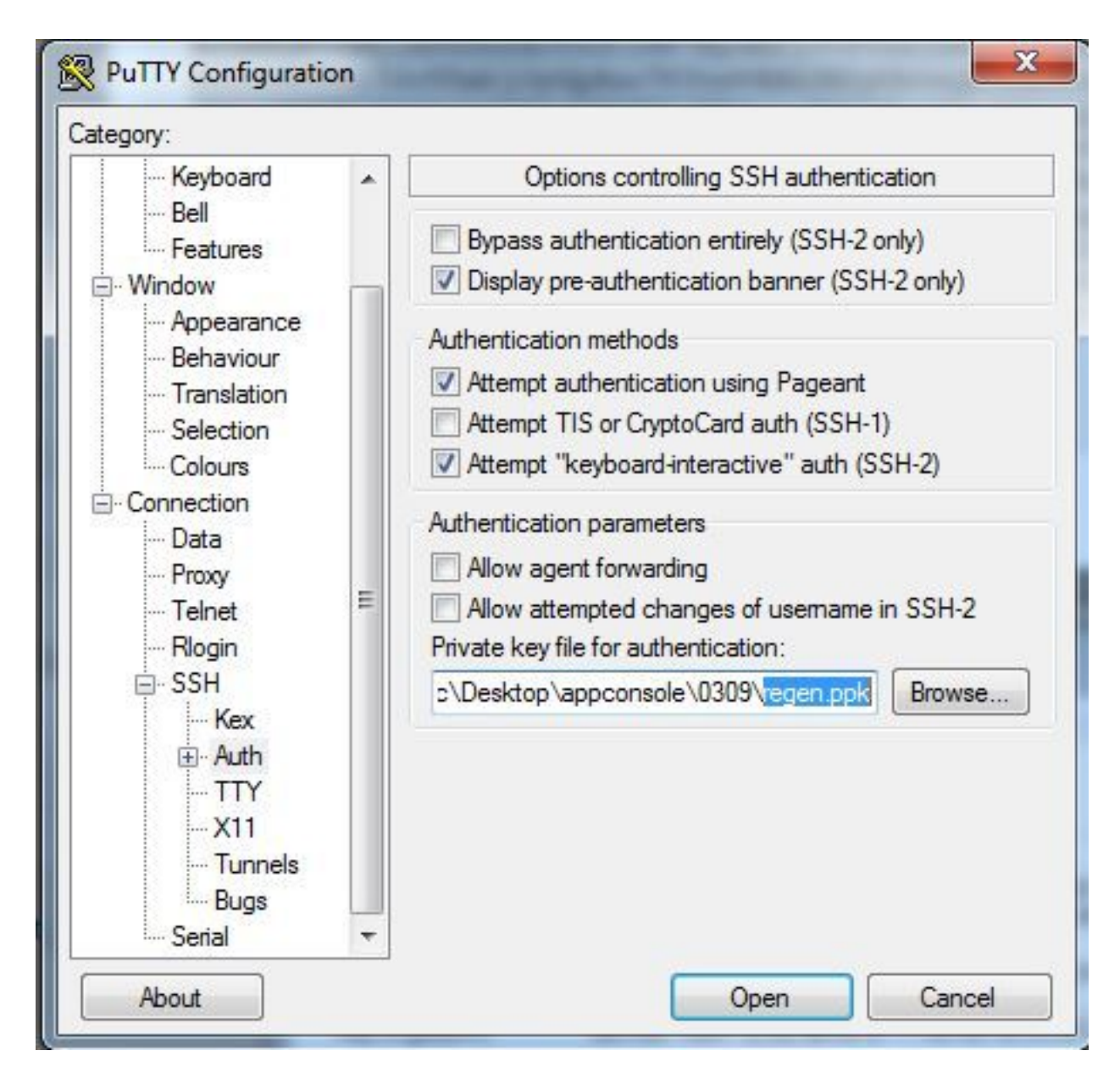

Utilice el usuario appconsole.

| Kashaard                                                                                                    |  | Data ta a                                                     | and to the server     | _ |
|----------------------------------------------------------------------------------------------------|--|---------------------------------------------------------------|-----------------------|---|
| <ul> <li>Bell</li> <li>Features</li> <li>Window</li> <li>Appearance</li> <li>Behaviour</li> <li>Translation</li> <li>Selection</li> <li>Colours</li> <li>Connection</li> <li>Data</li> <li>Proxy</li> <li>Telnet</li> <li>Rlogin</li> <li>SSH</li> <li>Kex</li> <li>Auth</li> <li>TTY</li> <li>X11</li> <li>Tunnels</li> <li>Bugs</li> <li>Serial</li> </ul> |  | Login details<br>Auto-login usemame<br>When usemame is not so | appconsole            |   |
|                                                                                                    |  | Prompt O Use sy                                               | stem usemame (sciric) |   |
|                                                                                                    |  | Terminal details                                              | xterm                 |   |
|                                                                                                    |  | Terminal speeds                                               | 38400,38400           |   |
|                                                                                                    |  | Environment variables<br>Variable<br>Value                    | Ad                    | d |
|                                                                                                    |  |                                                               |                       |   |

Utilice el número de puerto que haya configurado previamente para IoX GOS.

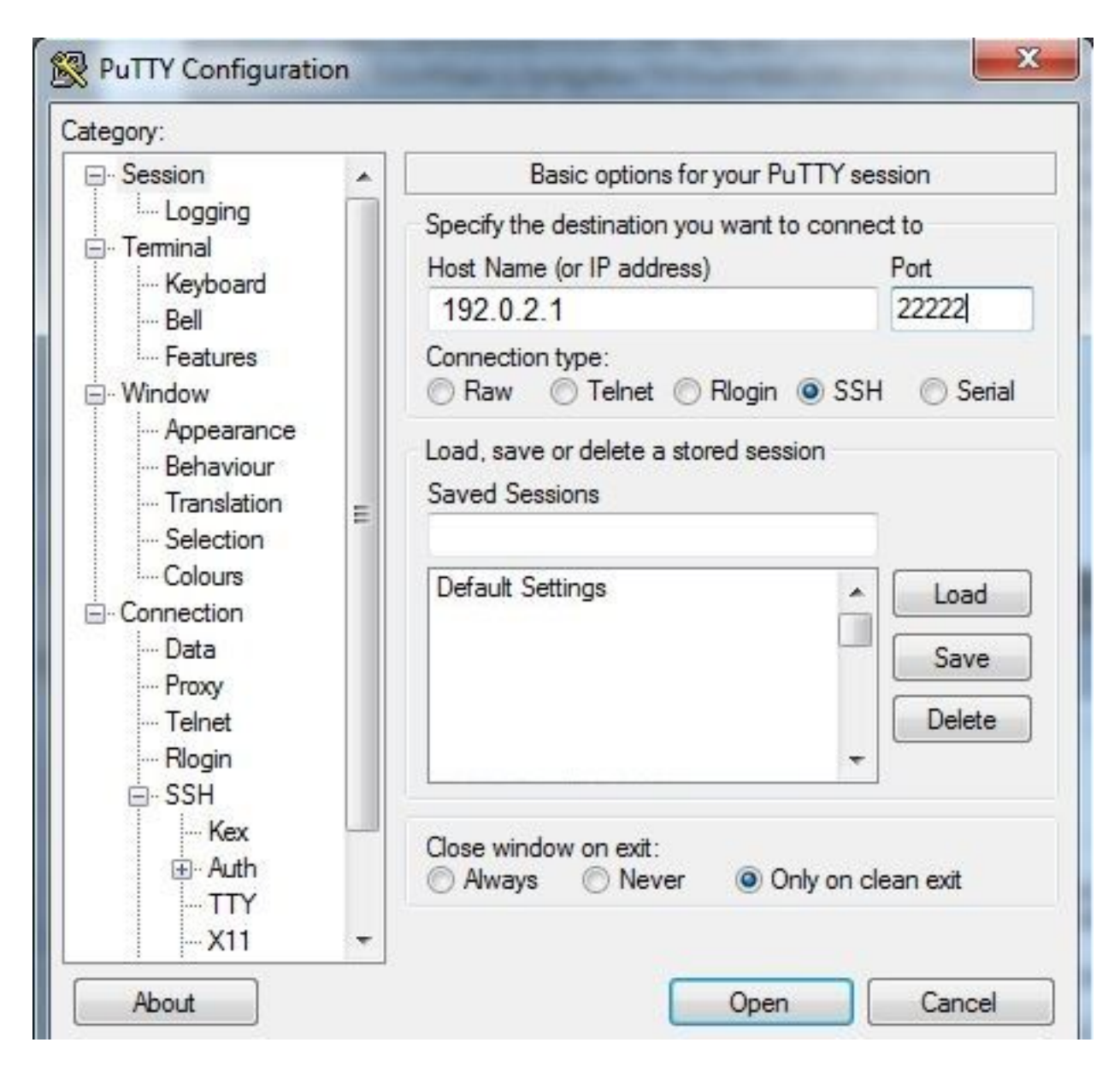

Debe poder iniciar sesión en la consola.

### Verificación

Utilize esta sección para confirmar que su configuración funcione correctamente.

Ejecute este comando en el router instalado con GOS.

#sh ip nat translations

| IR82 | 29GW_SJ_desk#sh | ip nat translations |                   |                   |
|------|-----------------|---------------------|-------------------|-------------------|
| Pro  | Inside global   | Inside local        | Outside local     | Outside global    |
| tcp  | 192.0.2.1:2222  | 192.0.6.1:22        | 203.0.113.1:57551 | 203.0.113.1:57551 |
| tcp  | 192.0.2.1:2222  | 192.0.6.1:22        |                   |                   |
| tcp  | 192.0.2.1:8443  | 192.0.6.1:8443      |                   |                   |

### Troubleshoot

En esta sección se brinda información que puede utilizar para resolver problemas en su

#### configuración.

Comience la resolución de problemas desde el lado del cliente con un clic derecho en **putty.exe** y vaya al registro de eventos.

| PuTTY Event Log                                                                                                    |                                                                                                    | x     |
|----------------------------------------------------------------------------------------------------|----------------------------------------------------------------------------------------------------|-------|
| 2017-03-10 07:13:51<br>2017-03-10 07:13:51<br>2017-03-10 07:13:51<br>2017-03-10 07:13:51<br>2017-03-10 07:13:51<br>2017-03-10 07:13:51<br>2017-03-10 07:13:52 | ssh-rsa 2048 d7:49:07:47:66:77:0e:ca:37:89:bd:31:79:81:3e:31<br>Initialised AES-256 SDCTR client->server encryption<br>Initialised HMAC-SHA1 client->server MAC algorithm<br>Initialised AES-256 SDCTR server->client encryption<br>Initialised HMAC-SHA1 server->client MAC algorithm<br>Attempting keyboard-interactive authentication | *     |
| 2017-03-10 07:13:54                                                                                                    | Access granted                                                                                                    |       |
| 2017-03-10 07:13:54<br>2017-03-10 07:13:54<br>2017-03-10 07:13:54<br>2017-03-10 07:13:54                                                                      | Opening session as main channel<br>Opened main channel<br>Allocated pty (ospeed 38400bps, ispeed 38400bps)<br>Started a shell/command                                                                                                    | 4 III |
|                                                                                                    | Copy Close                                                                                                    |       |

Para verificar los errores, descargue **auth.log** desde IOSx Local Manager. Puede encontrar en la página **Información del sistema** en Local IOx Manager en la sección **Registros**.

| ▼ Logs             |                          |          |          |  |
|--------------------|--------------------------|----------|----------|--|
| Logging Management |                          |          |          |  |
| Log name           | Timestamp                | Log Size | View     |  |
| caf.log            | Fri Mar 10 13:31:13 2017 | 26006    | download |  |
| obd.log            | Fri Mar 10 13:31:08 2017 | 3127751  | download |  |
| dmo.log            | Wed Mar 8 00:11:59 2017  | 636      | download |  |
| tpmc.log           | Fri Mar 10 13:25:32 2017 | 317548   | download |  |
| messages           | Wed Mar 8 19:11:46 2017  | 37626    | download |  |
| debug              | Wed Mar 8 00:12:41 2017  | 5103     | download |  |
| news.notice        | Wed Mar 8 00:11:15 2017  | 0        | download |  |
| news.err           | Wed Mar 8 00:11:15 2017  | 0        | download |  |
| news.crit          | Wed Mar 8 00:11:15 2017  | 0        | download |  |
| mail.err           | Wed Mar 8 00:11:15 2017  | 0        | download |  |
| mail.warn          | Wed Mar 8 00:11:15 2017  | 0        | download |  |
| mail.info          | Wed Mar 8 00:11:15 2017  | 0        | download |  |
| user.log           | Wed Mar 8 19:12:16 2017  | 4736     | download |  |
| mail.log           | Wed Mar 8 00:11:15 2017  | 0        | download |  |
| lpr.log            | Wed Mar 8 00:11:15 2017  | 0        | download |  |
| kern.log           | Wed Mar 8 00:13:06 2017  | 38174    | download |  |
| daemon.log         | Fri Mar 10 13:11:47 2017 | 13916    | download |  |
| syslog             | Fri Mar 10 13:11:47 2017 | 57250    | download |  |
| auth.log           | Fri Mar 10 13:24:32 2017 | 478      | download |  |
| dmesg              | Wed Mar 8 00:10:29 2017  | 24780    | download |  |
| lastlog            | Fri Mar 10 13:24:32 2017 | 292584   | download |  |
| wtmp               | Fri Mar 10 13:24:32 2017 | 4992     | download |  |
| boot               | Wed Mar 8 00:11:37 2017  | 2396     | download |  |

Mar 10 13:24:32 IR829GW\_SJ\_desk-GOS-1 sshd[26112]: Accepted publickey for appconsole from 203.0.113.1 port 57551 ssh2: RSA SHA256:MLSv45EJfxmhd66dkZG94ZKULTaCh5DpXYsSyLyjA8k Mar 10 13:24:32 IR829GW\_SJ\_desk-GOS-1 sshd[26112]: pam\_unix(sshd:session): session opened for user appconsole by (uid=0)